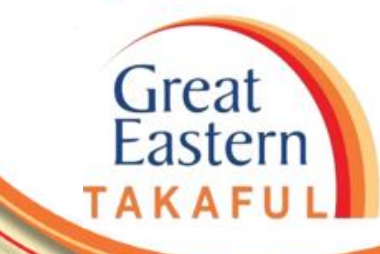

# i-Get In Touch: DOKUMEN e-SIJIL

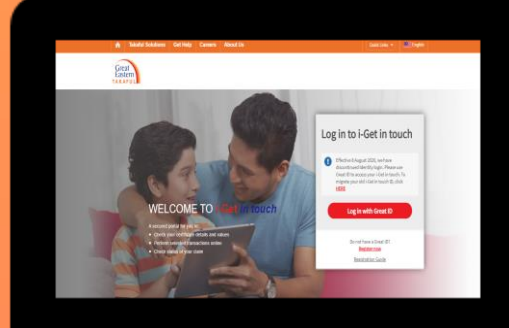

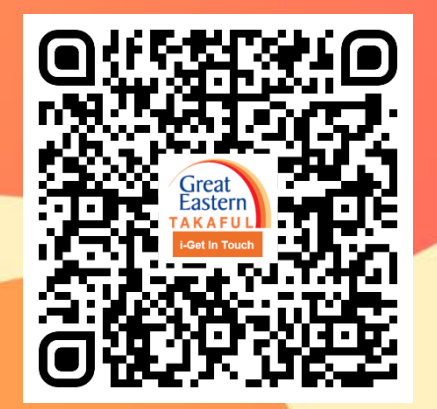

Scan me now to access i-Get In Touch.

Ver 1.0 07/2021

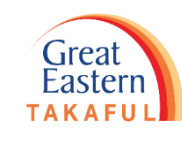

Langkah 1: Pelanggan akan menerima SMS dan E-mel pemberitahuan e-Sijil boleh didapati di i-Get In Touch.

| Image: State Point of the state Point of the state Point of | Langkah 1 | • Notifikasi SMS dan E-mel                                                |
|----------------------------------------------------------------------------------------------------|-----------|---------------------------------------------------------------------------|
| Detete     Respond     Quick steps     is     Move     rags     is     Editing     200m       From:     Marwanto     Sent:     Thu 05/09/2019 3:05 PM       To:     Image: Haryani Jaafar     Sent:     Thu 05/09/2019 3:05 PM       Cc:     Subject:     Your e-Certificate Document is Now Ready       Dear MPOS ECERT 3P,     Contoh E-mel       Thank you for choosing Great Eastern Takaful to protect you and your loved ones.     Pemberitahuan                                                                                                    | Langkah 2 | • Log masuk ke i-Get In Touch                                             |
| Your e-Certificate Document for Certificate No. 400XXXXXX is ready.<br>To view and acknowledge receipt of your e-Certificate Document, please log into Great Eastern Takaful's i-Get In Touch portal at <u>https://uip3c-my-ext-uat.ap.lifeisgreat.net/econnect-new/#/sign-up?ePolId=91C9ECBDBF220BF6E0540010E08A2922</u><br>For guidance on how to log into or sign up with i-Get In Touch, please go to <u>https://www.greateasterntakaful.com/content/dam/great-</u><br>eastern/takaful/en/homenang/get.help/frequently.asked-questions/i-get.in_touch.pdf                                                                                                    | Langkah 3 | • Masukkan Great ID dan Kata Laluan                                       |
| For further information in relation to your Certificate, please refer to the FAQ in our i-Get In Touch at <a href="https://www.greateasterntakaful.com/en/get-help/frequently-asked-questions.html">https://www.greateasterntakaful.com/en/get-help/frequently-asked-questions.html</a> Kindly contact Your Takaful Advisor or our Customer Careline at 1 300 13 8338 if you have any enquiry.                                                                                                    | Langkah 4 | <ul> <li>Baca dan setuju dengan perjanjian i-<br/>Get In Touch</li> </ul> |
| Thank you.<br>Great Eastern Takaful Berhad<br>Contoh SMS<br>Contoh SMS<br>RM0.00 GE Takaful: Your e-<br>Certificate Document, for                                                                                                    | Langkah 5 | <ul> <li>Lihat dan Perakuan penerimaan<br/>kontrak Sijil</li> </ul>       |
| Marwanto                                                                                                    | Langkah 6 | <ul> <li>Pengakuan Penerimaan Kontrak Sijil</li> </ul>                    |

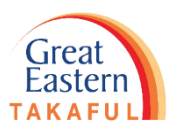

Langkah 2: Klik 'Log masuk dengan Great ID'. Jika anda merupakan pengguna baharu, klik 'Daftar Sekarang'. Anda boleh merujuk panduan pendaftaran di <u>sini</u> atau klik 'Panduan Daftar' di bawah.

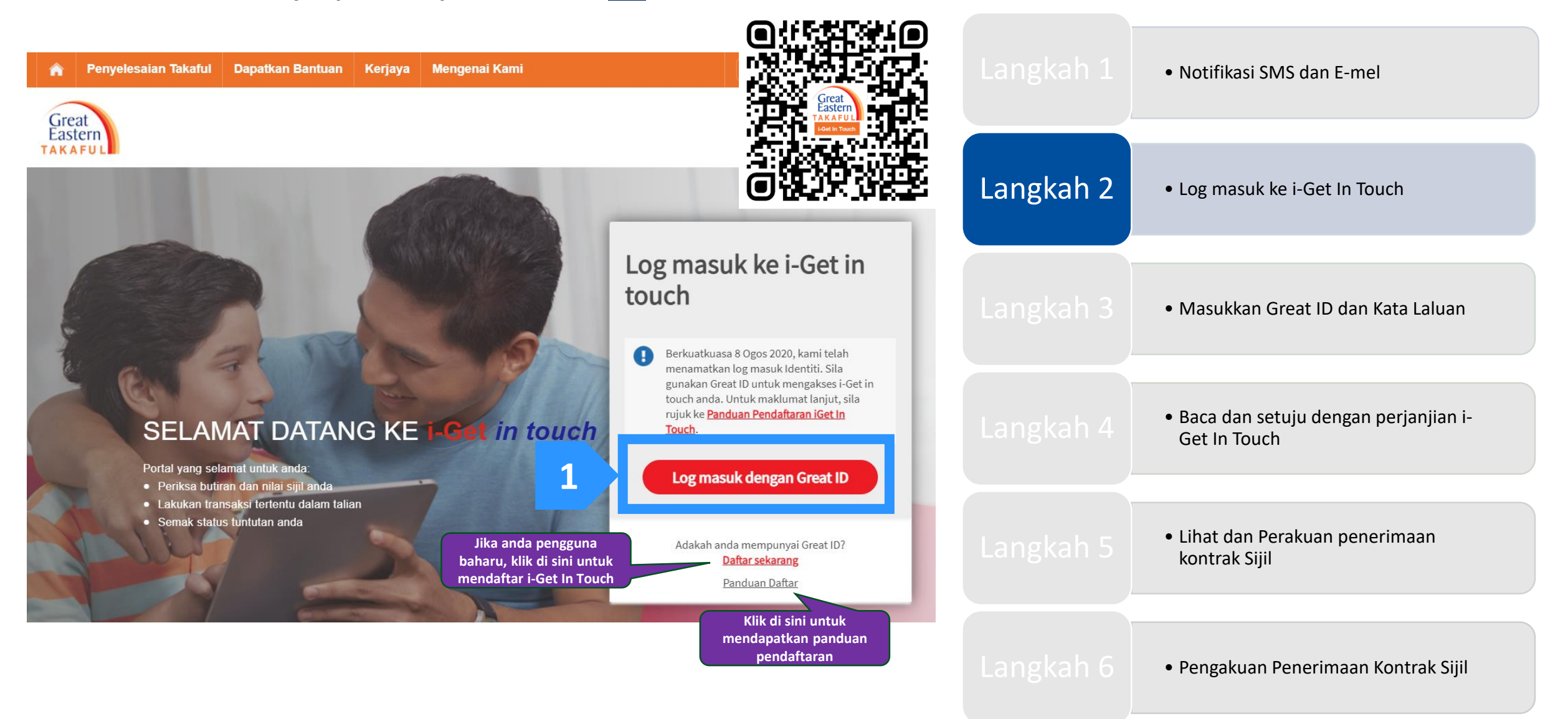

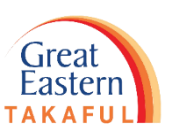

Langkah 3: Masukkan Great ID dan Password (Kata Laluan). Seterusnya klik 'Submit'.

| Great ID                                                                                                    | LOG IN                                                     |                   | Langkah 1 | • Notifikasi SMS dan E-mel                                                |
|----------------------------------------------------------------------------------------------------|------------------------------------------------------------|-------------------|-----------|---------------------------------------------------------------------------|
| 1                                                                                                    | Log in with your Great ID<br>Great ID<br>supreme@gmail.com |                   | Langkah 2 | • Log masuk ke i-Get In Touch                                             |
| 2                                                                                                    | Don't have a Great ID? Get one now. PASSWORD               | l                 | Langkah 3 | • Masukkan Great ID dan Kata Laluan                                       |
|                                                                                                    | Forgot your password?                                      |                   | Langkah 4 | <ul> <li>Baca dan setuju dengan perjanjian i-<br/>Get In Touch</li> </ul> |
| Great ID. The one singular account that gives you the freedom to access all the applications and services for Great Eastern and Great Eastern Takaful. | 3 SUBMIT<br>Having trouble? <u>Contact us</u> .            | the second second | Langkah 5 | <ul> <li>Lihat dan Perakuan penerimaan<br/>kontrak Sijil</li> </ul>       |
|                                                                                                    |                                                            |                   | Langkah 6 | <ul> <li>Pengakuan Penerimaan Kontrak Sijil</li> </ul>                    |

Langkah 4: Pemilik Sijil membaca Perjanjian Akaun i-Get In Touch dan klik 'Saya Setuju'.

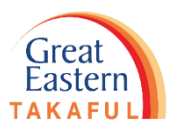

| Penyelesaian Takaful     Dapatkan Bantuan     Kerjaya     Mengenai Kami     Pautan pantas     Bahasa                                                                                                    |           | • Notifikasi SMS dan E-mel                                                |
|----------------------------------------------------------------------------------------------------|-----------|---------------------------------------------------------------------------|
| Great<br>Eastern<br>TAKAFUL<br>Perianijan Akaun i-Get in touch Great Eastern Takaful                                                                                                    | Langkah 2 | • Log masuk ke i-Get In Touch                                             |
| Terma dan Syarat         Terma dan syarat berikut ("Terma dan Syarat") akan menentukan penggunaan laman web ini, termasuk akaun web ("i-Get in touch") yang disediakan oleh Great Eastern         Takaful Berhad ("GETB") kepada anda. Sila baca Terma dan Syarat dengan teliti sebelum mengakses dan menggunakan laman web ini.                                                                                                    | Langkah 3 | • Masukkan Great ID dan Kata Laluan                                       |
| <ol> <li>AKSES DAN PENGGUNAAN         <ol> <li>Dengan melihat, mengakses dan menggunakan laman web ini, anda bersetuju untuk terikat dengan Terma dan Syarat, Piagam Pelanggan &amp; Perkhidmatan Pelanggan dan Dasar Privasi GETB serta Notis Perlindungan Data Peribadi (tersedia di https://www.greateasterntakaful.com).             </li> <li>Jika anda tidak bersetuju dengan Terma dan Syarat, sila hentikan daripada mengakses dan menggunakan laman web ini dengan segera.             </li> <li>GETB berhak, dari semasa ke semasa, untuk mengubah, menambah atau mengubah maklumat, bahan, fungsi atau kandungan yang disediakan di laman web ini, Terma dan Syarat tau mana-mana bahagian dengan atau tanpa notis. Di mana variasi atau pindaan dalam pendapat tunggal GETB, bersifat substansial dan mengubah maklumat, olama peribabat tunggal GETB, bersifat substansial dan mengubah maklumat olama pendapat tunggal GETB, bersifat substansial dan mengubah maklumat olama pendapat tunggal GETB, bersifat substansial dan mengubah menambah selis hetyihi olama teria bahaginan dengan atau tanpa notis. Di mana variasi atau pindaan dalam pendapat tunggal GETB, bersifat substansial dan mengubah maklumat, olama pendapat tunggal GETB, bersifat substansial dan mengubah mengal bagan genta bahaginan dengan atau tanpa notis. Di mana variasi atau pindaan dalam pendapat tunggal GETB, bersifat substansial dan mengubah mengubah maklumat, olama pendapat tunggal GETB, bersifat substansial dan mengubah mengubah men</li></ol></li></ol> | Langkah 4 | <ul> <li>Baca dan setuju dengan perjanjian i-<br/>Get In Touch</li> </ul> |
| Saya Saya Bersetuju                                                                                                    | Langkah 5 | <ul> <li>Lihat dan Perakuan penerimaan<br/>kontrak Sijil</li> </ul>       |
| Kembali ke atas                                                                                                    | Langkah 6 | <ul> <li>Pengakuan Penerimaan Kontrak Sijil</li> </ul>                    |

Great Eastern TAKAFUL

Langkah 5: Sistem secara automatik akan mengarahkan pengguna ke halaman Pengakuan e-Sijil. Tandakan kotak hijau seperti di bawah, kemudian Klik 'Teruskan'.

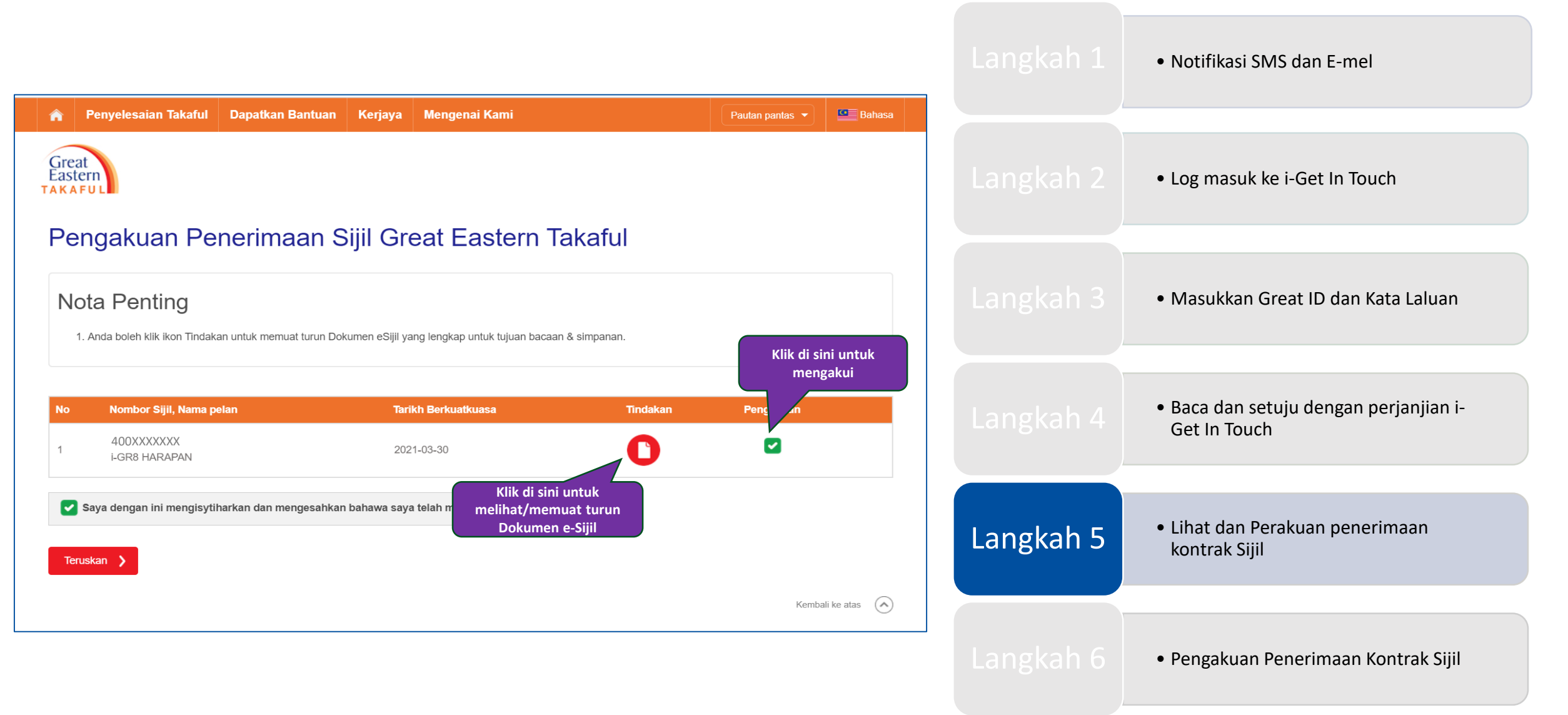

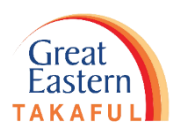

Langkah 6: Pengakuan Penerimaan Kontrak Sijil telah diterima. Anda boleh klik 'Kembali ke Papan Pemuka' untuk meneruskan sebarang transaksi

| A     Penyelesaian Takaful     Dapatkan Bantuan     Kerjaya     Mengenai Kami     Pautan pantas ▼     Image: Bahasa       Great<br>Eastern     Great     Bahasa     Bahasa     Bahasa     Bahasa |           | <ul> <li>Notifikasi SMS dan E-mel</li> </ul>                              |
|----------------------------------------------------------------------------------------------------|-----------|---------------------------------------------------------------------------|
| Pengakuan Penerimaan Kontrak Sijil                                                                                                    |           | <ul> <li>Log masuk ke i-Get In Touch</li> </ul>                           |
| Pengakuan Penerimaan Kontrak Sijil anda yang baru telah diterima<br>No. Rujukan : UIP-TMEPOL210714000025                                                                                         |           | • Masukkan Great ID dan Kata Laluan                                       |
| Kembali ke Papan pemuka                                                                                                    |           | <ul> <li>Baca dan setuju dengan perjanjian i-<br/>Get In Touch</li> </ul> |
| Perlukan bantuan? Untuk khidmat pelanggan bantuan Cari Perunding Takaful                                                                                                    |           | <ul> <li>Lihat dan Perakuan penerimaan<br/>kontrak Sijil</li> </ul>       |
|                                                                                                    | Langkah 6 | • Pengakuan Penerimaan Kontrak Sijil                                      |

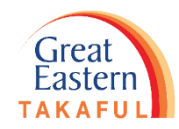

Perlukan bantuan? Hubungi kami

![](_page_7_Picture_3.jpeg)

![](_page_7_Picture_4.jpeg)

![](_page_8_Picture_1.jpeg)

# **IKUTI KAMI DI:**

![](_page_8_Picture_3.jpeg)

| grea | teas | ter | ntal | kaf | ul |
|------|------|-----|------|-----|----|

www.youtube.com/c/greateasterntakaful

![](_page_8_Picture_6.jpeg)

www.greateasterntakaful.com